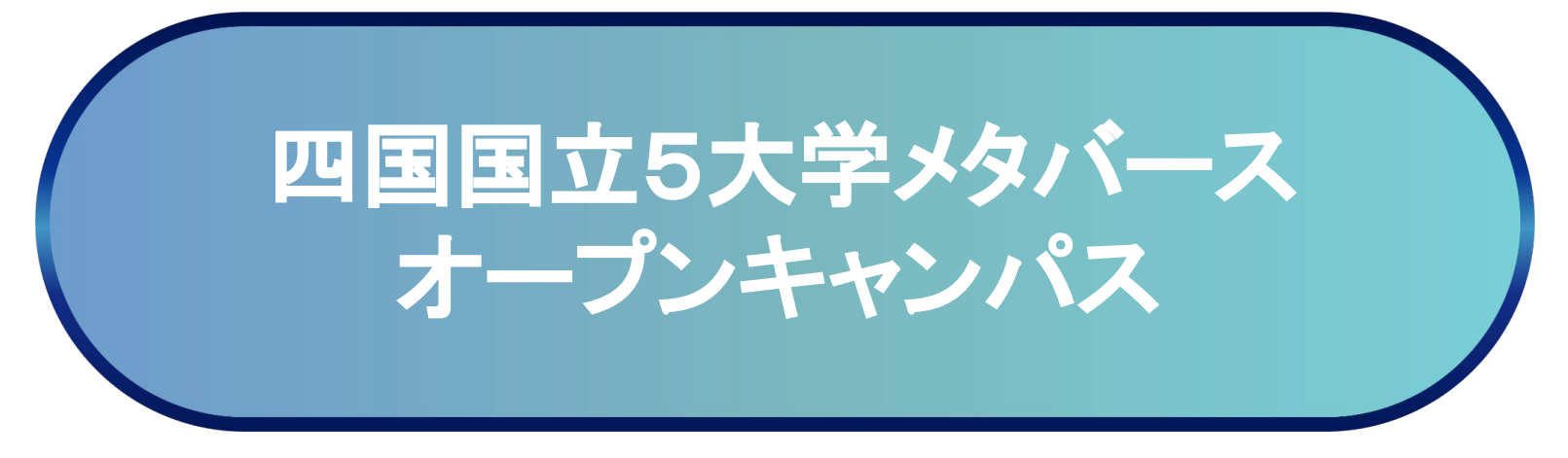

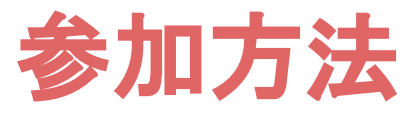

メタバースへの参加には大きなデータ通信料が発生することがありますので,スマートフォンやタブレットでご参加の場合は, Wi-fi環境でのご利用を推奨します。

推奨環境は以下のとおりです。 iPhone:iOS 14 以降 Safari, iPad:iPadOS 14 以

iPhone:iOS 14 以降 Safari, iPad:iPadOS 14 以降 Safari, android:Android10 以降 Google Chrome windows:windows10 以降 Microsoft Edge, Google Chrome

参加に関するお問い合わせは、四国地区国立大学連合アドミッションセンター事務室( u5adc@stu.ehime-u.ac.jp )までご連絡ください。 当日の接続や操作方法等に関するお問い合わせは,操作サポート窓口(TEL:082-245-7927)にご連絡ください。

# 1.参加申込み

### 参加申込み

四国地区国立大学連合アドミッションセンターHPから参加申込みURLIC アクセスします。

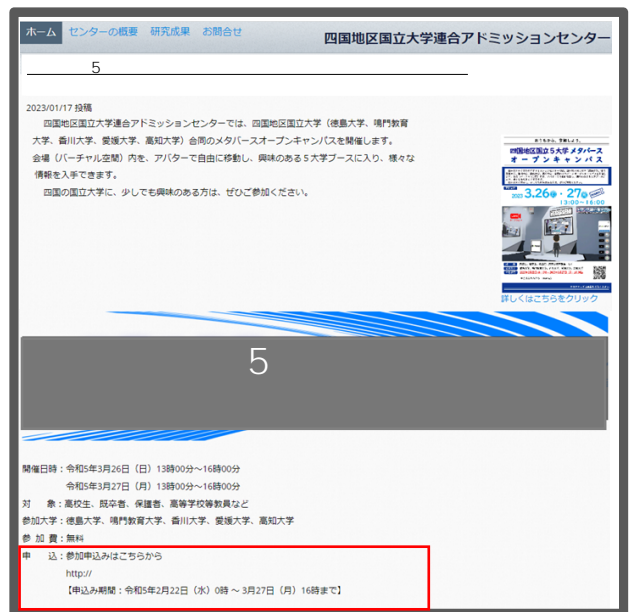

申込フォームに情報を入力し、参加申込みを完了してください。

申込みを完了すると、登録されたメールアドレス宛に、ユーザー登録、ログイン URLが記載された申込受付完了メールが送信されますので、メールをご確認く ださい。

#### 申込受付完了メール

| Subject:【受付完了】四国国立5大学メタバースオーブンキャンバスについて                                                                                                    |
|----------------------------------------------------------------------------------------------------|
| 「四国国カま大学メタバースオーブンキャンパス』にお申し込みいただきありがとうございます。申込が<br>第二日ましたのでお知らせいたします。<br>お申込みいただいた「四国国立ち大学、タバースオーブンキャンパス」の参加風のご案内をさせていただ<br>ぎまず。参加にはユーザー登録が必要ですので、以下の参加方法により、登録をお願いいたします。<br>ライブ配信の日時については、〇月〇日(〇)までに、HFで公開します。 |
| ■月程<br>3月26日(月) 13:00~16:00<br>3月27日(月) 13:00~16:00                                                                                                    |
| 参加方法<br>参加には「四回国立ら大学メタバースオーブンキャンバス」会場に入るためのユーザー登録が必要です。<br>所要時間は1分程度で、3月27日(月)16:00までいつでも登録可能です。                                                                                                    |
| ①ユーザー登録<br>下記のユーザー登録ページIRLにアクセスし、ユーザー登録をしてください。<br>※当日ログイン時に、登録したID(メールアドレス)とバスワードが必要ですので、お忘れにならないよ<br>うご注意ください。<br>【ユーザー登録ページIRL】:<br>https://                                                                 |
| ©ログイン<br>去場に入場できるのは当日12:00~16:00となっております。当日は下記のログインページIRLにアクセスし<br>、登録したID(メールアドレス)とバスワードを入力して入場してください。<br>【ログインページIRL】:https://                                                                                |

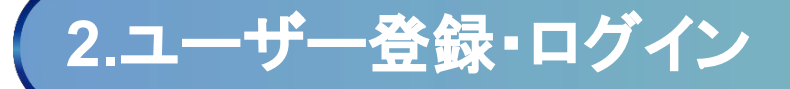

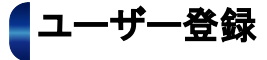

申込受付完了メールに記載のあるユーザー登録ページURLにアクセスします。 情報を入力し、登録を完了させることで四国国立5大学メタバースオープンキャンパ スへの入場が可能になります。

ユーザー登録画面

| ユーザー登録                 |                                               |      |  |
|------------------------|-----------------------------------------------|------|--|
| 「四国」                   | 国立5大学メタバースオープンキャンパス」に入るためのアカウントを登録します。<br>表示名 | 23   |  |
| 使用アパター (10)            |                                               |      |  |
| 6007707                | お好きな名前を入力してください                               |      |  |
| ☆ 場内で使用するアバターを選択してください | 表示名は他のユーザーに公開されます<br>ま元名は12文字キア入力できます         |      |  |
|                        | X-1.75LZ                                      | 23   |  |
|                        |                                               |      |  |
|                        |                                               | -    |  |
|                        | 740-1                                         | 234  |  |
|                        | パフローだけについたの単位所動中でいましてくだかい                     | ø    |  |
|                        | NX5-1130-50F0FAXBFCB20CC1220                  | _    |  |
|                        | 「てスリード(確認)                                    | 6.6  |  |
|                        | キシー産業にパフロードありカレアノゼキル                          | ø    |  |
|                        | もう一度向しハスラードを入力してくたさい                          | _    |  |
|                        | 氏名                                            | විමි |  |
|                        |                                               |      |  |
|                        | 氏石は他のユーザーに公開されません<br>氏名は12文字まで入力できます          |      |  |
|                        | メッセージ                                         |      |  |
|                        |                                               |      |  |
|                        |                                               | 4    |  |
|                        | プロフィールに表示するメッセージを入力してください                     |      |  |
|                        | メッセーンは40又子まで入力できます                            |      |  |
|                        | 45122212                                      |      |  |
|                        |                                               |      |  |

## ログイン

申込受付完了メールに記載のあるログインページURLにアクセスし、 登録済みのID(メールアドレス)とパスワードを入力して入場します。 入場できるのは、3/26(日)12:00~16:00、3/27(月)12:00~16:00です。

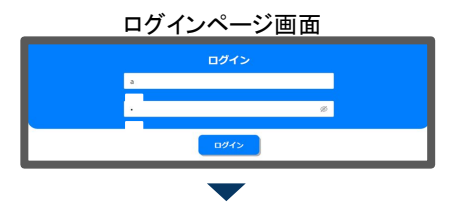

四国国立5大学メタバースオープンキャンパスに入場できるようになります

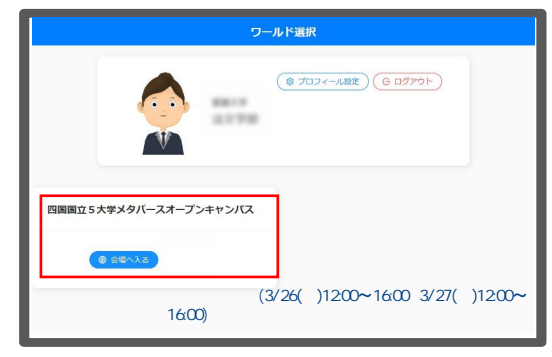

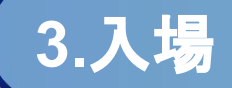

### ■四国国立5大学メタバースオープンキャンパスに入場

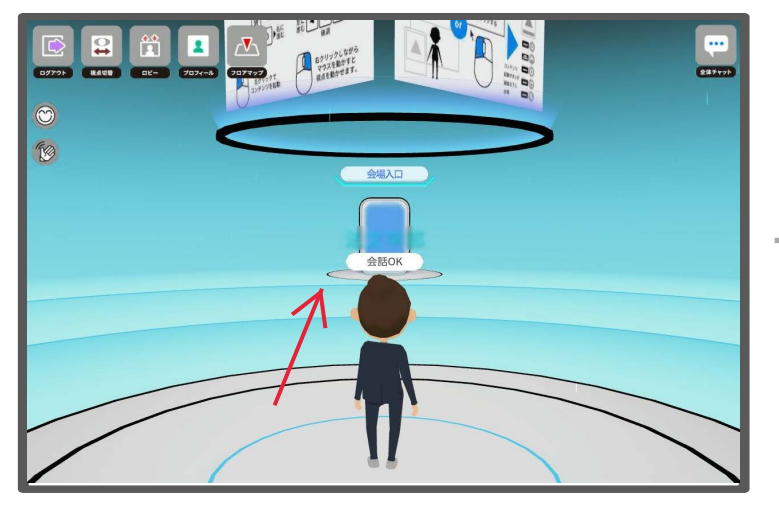

会場入口に進んでください。

#### 会場内を自由に移動し、閲覧したいブースに近づき、アイコンをクリック することで展示されているコンテンツを確認することができます。

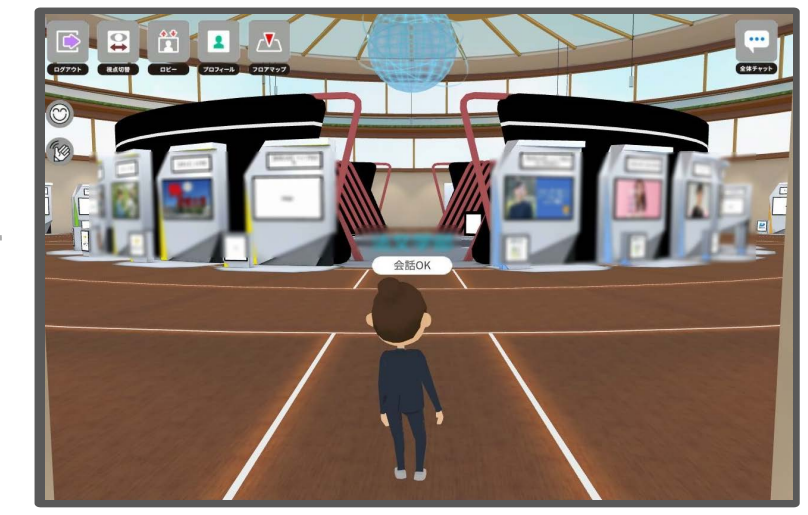

操作方法(次頁参照),ブースの場所等,分からないことがあれば,会場内に設置されているインフォメーションブースでご相談ください。

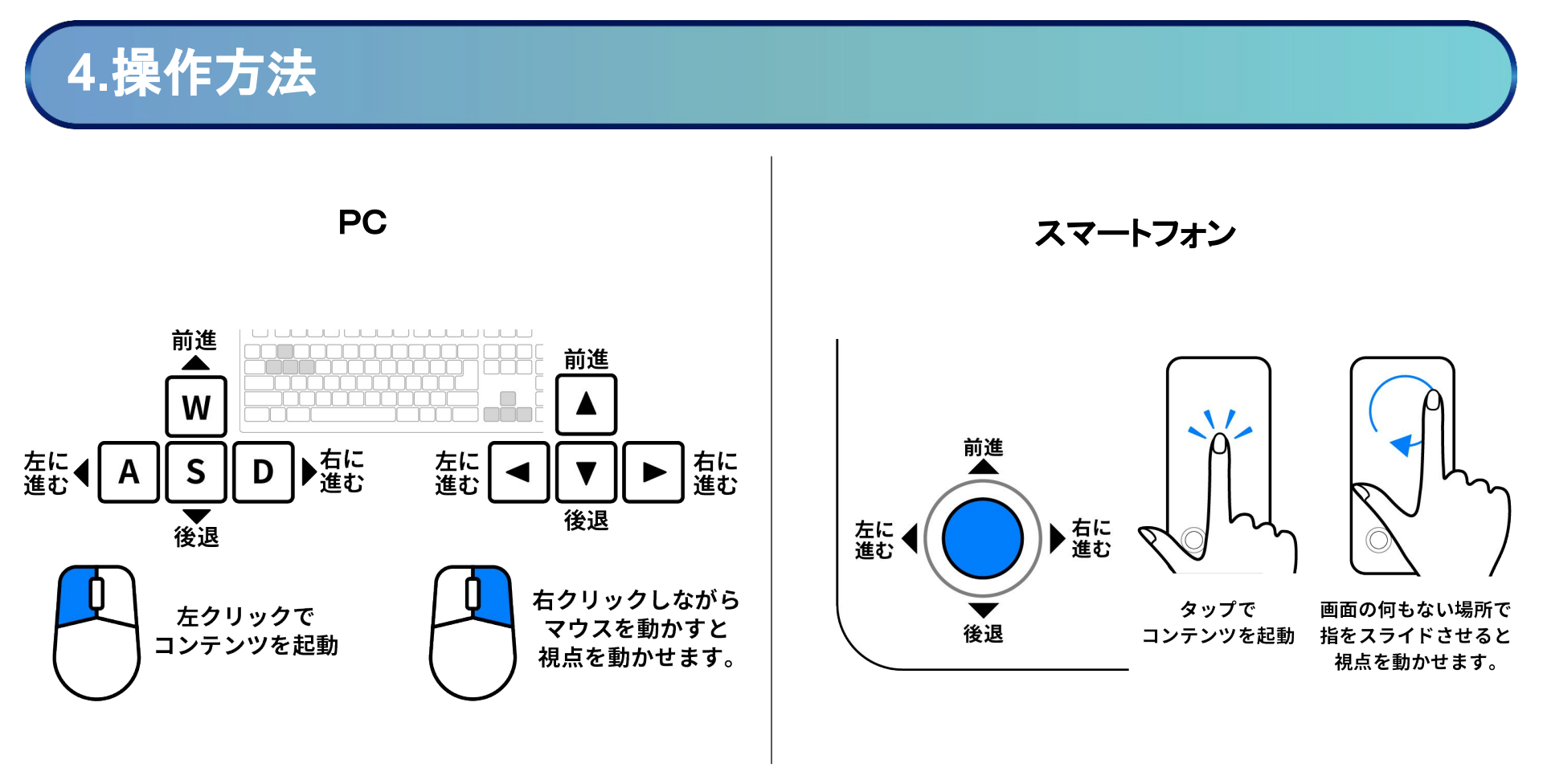